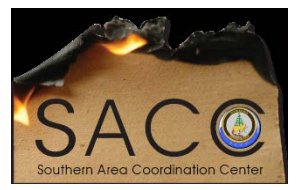

**Southern Area Coordination Center** 

## FBAN: HELP DOCUMENTATION

| Southern Fire Environment Outlook          |      |  |
|--------------------------------------------|------|--|
| AGOL SignOn:                               |      |  |
| Username: SA_SACC_FBAN1_nifc?<br>Password: |      |  |
| Sign In                                    | esri |  |
| Username                                   |      |  |
| SA_SACC_FBAN1_nifc                         |      |  |
| Password                                   |      |  |
|                                            |      |  |
| Keep me signed in                          |      |  |
| SIGN IN                                    |      |  |

 In the Search field enter "2017 Southern Fire Environment" > Select the Web Mapping Application:

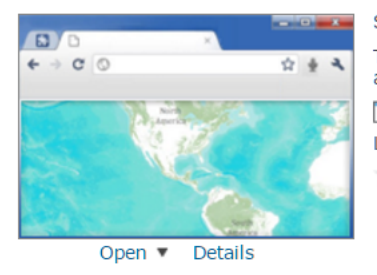

Southern Fire Environment Outlook (This story map was last updated on December 3, 2016.) This outlook provides a daily view of the weather and fuel elements of the fire environment along with their contribution to daily significant fire potential. Web Mapping Application by pljones\_nifc Last Modified: March 18, 2017 (0 ratings, 0 comments, 6,738 views)

2.) Next select, Configure App:

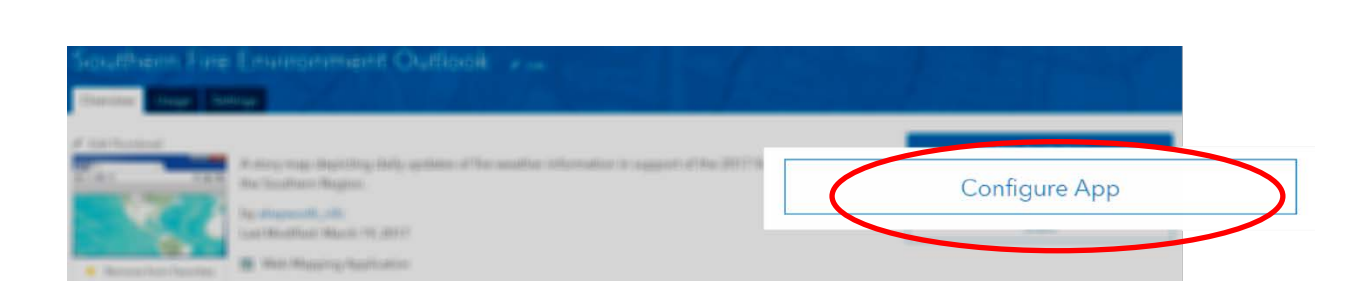

\*\*The following image displays the story map view and components:

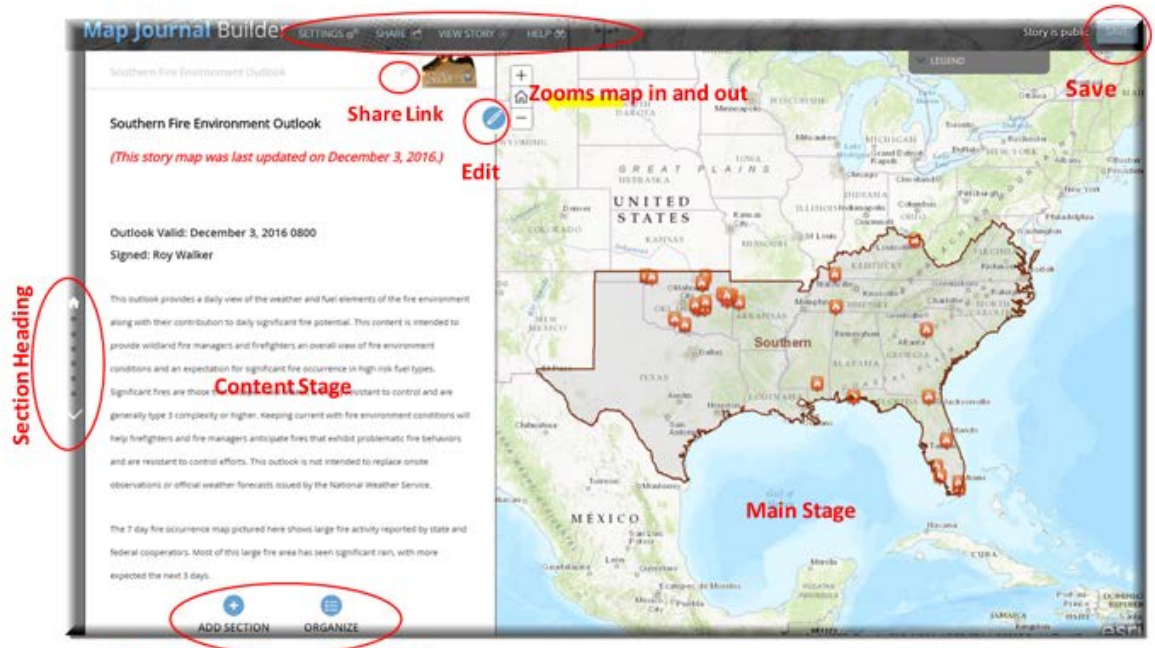

Adds and organizes section headings

3.) The Story Map Application loads and this is where edits are made; begin by selecting *Edit*:

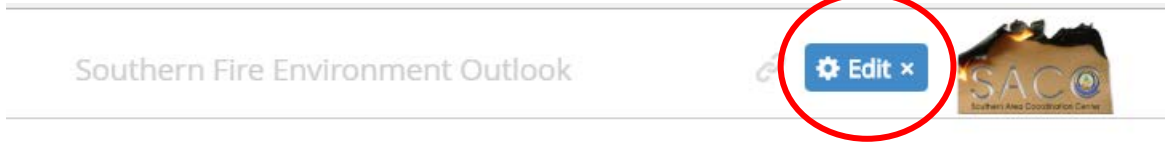

4.) The left side panel hosts bullet points for section headings. Select a section heading to edit and the blue pencil in the upper right corner to begin editing:

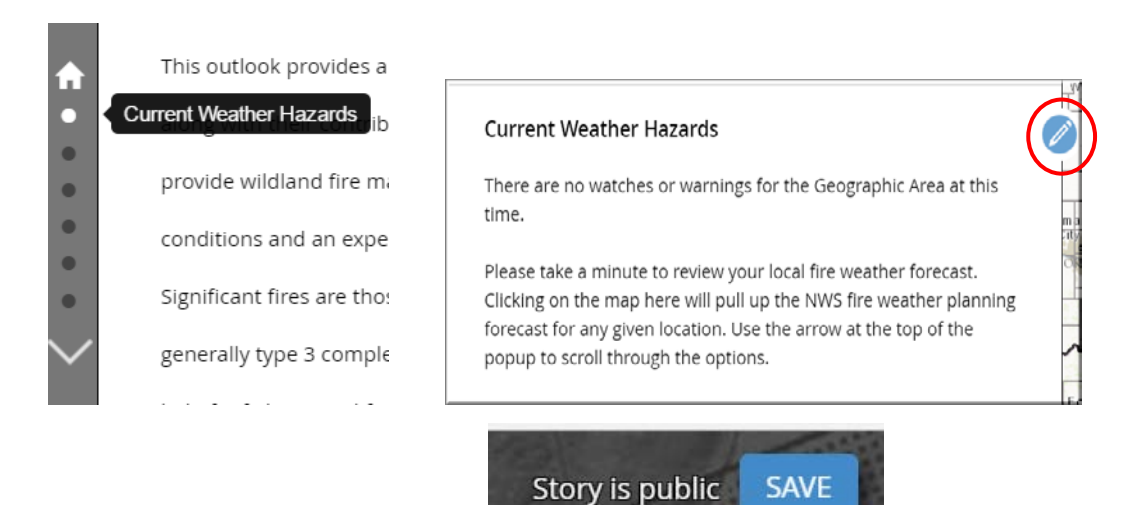

- 5.) Click **SAVE** after ALL Edits:
- 6.) Select *Organize* to arrange the Section Headings, next click *Apply*:

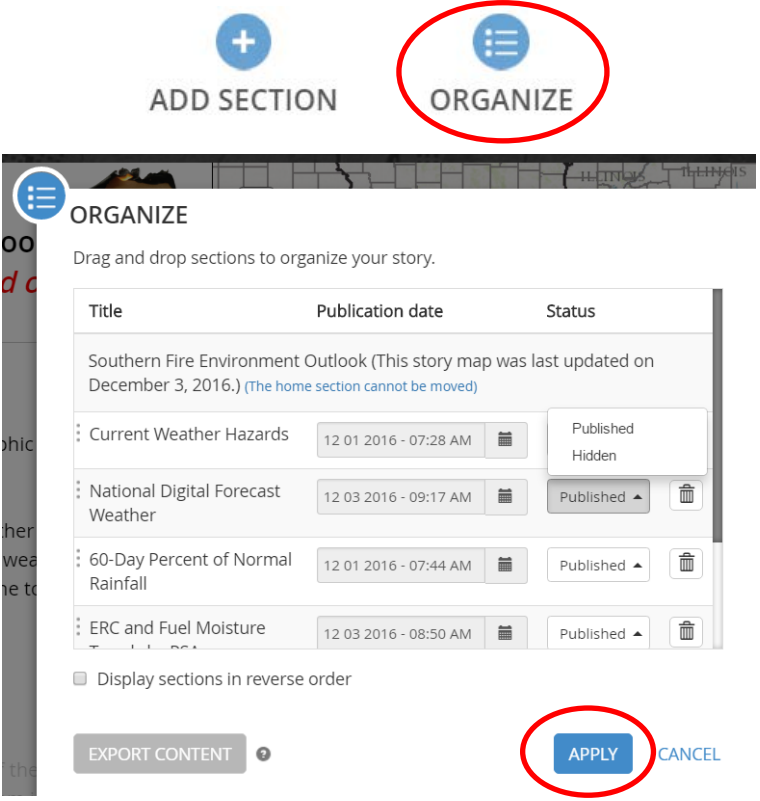

- \*\*After all edits are complete, section headings are in the preferred order, then click
   **SAVE** in the upper right corner of the page.\*\*
- 8.) Now, the Story Map is ready to be shared. Select the *Share* tab

| Map Journal Builder | SETTINGS o° | Share 🕑 | HELP 🚳 |  |
|---------------------|-------------|---------|--------|--|
|                     |             |         |        |  |

9.) Once the story map is shared, providing the following link will allow others to access it:

http://arcg.is/2ePa2jQ

| SHARE YOUR STORY    |                                                                                                    |
|---------------------|----------------------------------------------------------------------------------------------------|
| s la                | ivate A Organization Public View story                                                                                                    |
| Socialize           | Embed in web page                                                                                                    |
| http://arcg.is/2ePa | A2jQ src="http://nifc.maps.arcgis.com/apps/MapJournal/index.html?<br>appid=ef38c1339d5d45c1acf54c59a59dc51d" frameborder="0"<br>scrolling="no"> |
|                     | Size (width/height): 100% / 800px ▼                                                                                                    |